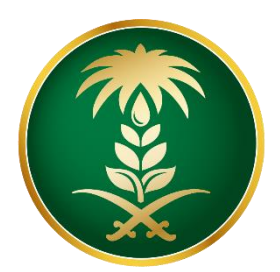

# وزارة البيئة والمياه والزراعة Ministry of Environment Water & Agriculture

المملكة العربية السعودية Kingdom of Saudi Arabia المملكة

الإدارة العامة لتقنية المعلومات

دليل استخدام خدمة طلب التسجيل في قائمة الانتظار

| طلب التسجيل في قائمة الانتظار                                                                                | اسم الخدمة                         |
|----------------------------------------------------------------------------------------------------|------------------------------------|
| اساسية                                                                                                    | نوع الخدمة                         |
| فرعية                                                                                                    | تصنيف الخدمة                       |
| افراد                                                                                                    | الجهة المستفيدة                    |
| وزارة البيئة والمياه والزراعة ــ إدارة الثروة الحيوانية                                                      | الجهة المقدمة للخدمة               |
| مجانية                                                                                                    | رسوم تقديم الخدمة                  |
| اجرائية                                                                                                    | مستوى نضج الخدمة<br>الحالي         |
| اجرائية                                                                                                    | اعلى مستوى لنضج<br>الخدمة          |
| البوابة الإلكترونية لوزارة البيئة والمياه والزراعة                                                           | قنوات تقديم الخدمة                 |
| https://www.mewa.gov.sa/ar/eServices/Pages/default.aspx                                                      | رابط لبوابة الخدمات                |
| https://www.mewa.gov.sa/ar/eServices/Pages/3-1-7.aspx                                                        | ر ابط الخدمة                       |
| 1- ان يكون طالب الخدمة حاصل على بطاقة صحية بيطرية وسارية المفعول .<br>2- أن يكون طالب الخدمة سعودي الجنسية . | متطلبات وشروط الحصول<br>على الخدمة |

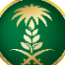

### 1. الخدمة في سطور:

تسمح هذه الخدمة للمواطنين المسجلين والحاصلين على بطاقات صحية بيطرية إلكترونية سارية المفعول طلب التسجيل في قوائم الانتظار في حال عدم توفر اللقاح في العيادة البيطرية بحيث تكون لهم الأولوية في صرف اللقاح عند توفره.

#### 2. مخطط سير اجراء الخدمة:

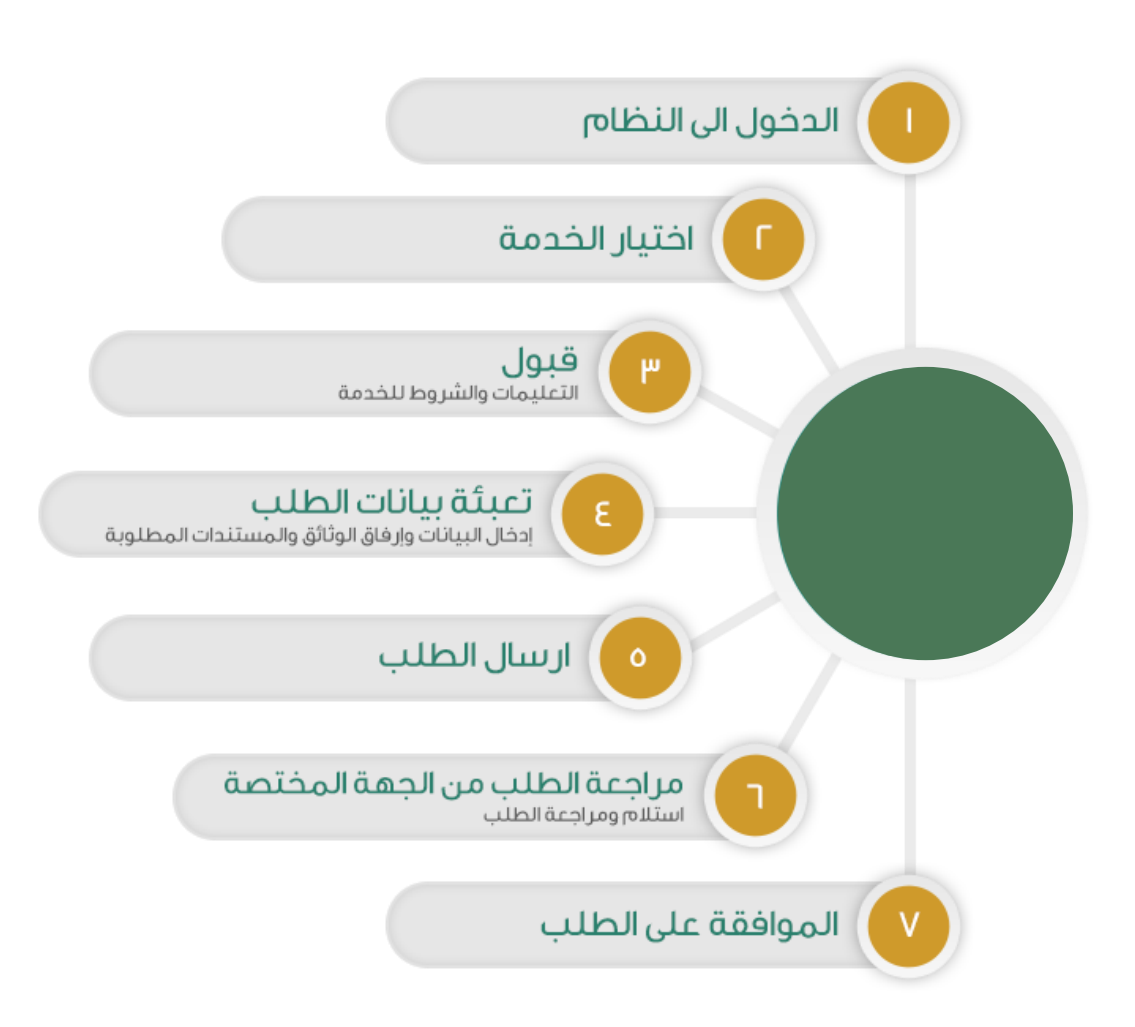

- 3. الشاشات:
- 1. الشروط والأحكام.
- 2. البيانات الأساسية.
  - 3- تفاصيل الطلب.
    - 4- المرفقات.

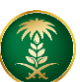

# 4. خطوات استخدام الخدمة: -

الدخول على صفحة الوزارة ثم ضغط خدمات الأفراد كما يظهر بالشكل التالي:

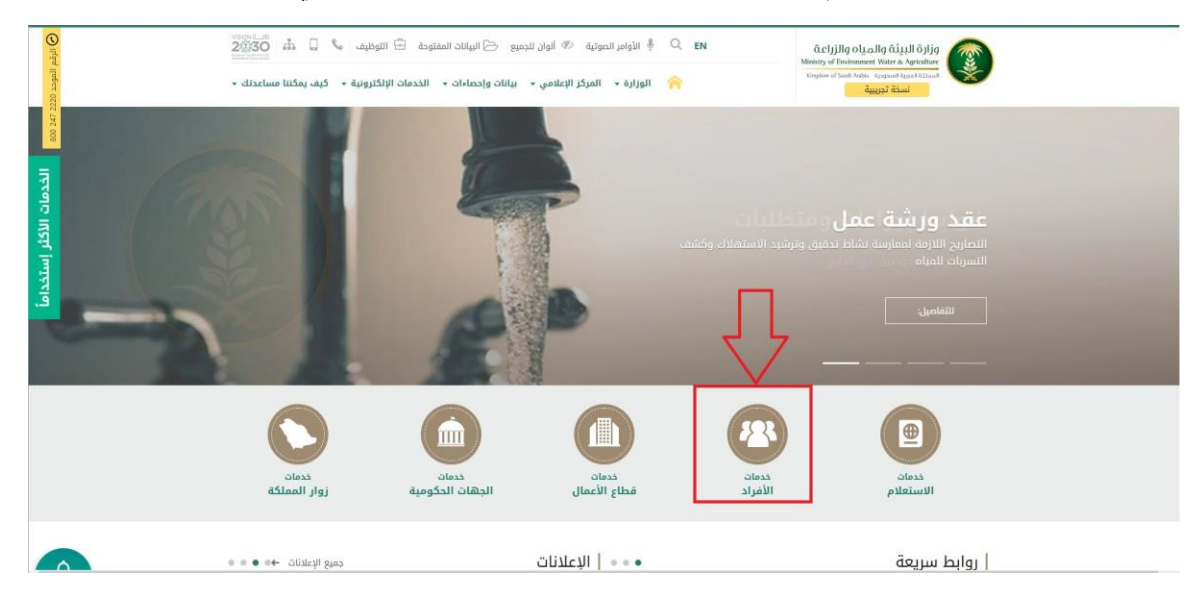

ثم الضغط على "إظهار أكثر" من خدمات الثروة الحيوانية لاستعراض كل خدمات الثروة الحيوانية كما يظهر أدناه:

| 42 الثروة الحيوانية                                                  |                                    |                                 |                            |
|----------------------------------------------------------------------|------------------------------------|---------------------------------|----------------------------|
| 3                                                                    | -                                  | 4                               | 4                          |
| إصدار اذن استيراد خيل                                                | إصدار جواز سفر خيل                 | الغاء نزاع خيل                  | الغاء نفوق خيل             |
| 🛛 (يارە الرابط البانگىزونې                                           | 🛛 زياره الرابط الإنكتروني          | ياره الرابط الإلكتروني          | 🗹 زيارة الرابط الإنكتروني  |
| التقييم ★★★★★ أخر تقييم: 28/12/1441<br>عدد المقيمين: 235 شاركنا رأيك | 10:16 م مجموع التقييم: جيد (9.5)   |                                 | شارك هذه الصفحة 🕈 💟        |
| » آخر تعدیل:09:05 05/12/1441 أخر تعدیل                               |                                    |                                 |                            |
| كلمات دلالية                                                         |                                    |                                 |                            |
| <ul> <li>دليل الخدمات ، تواصل معنا الأخبا</li> </ul>                 | ا السجيل مورد الماذج الوزارة الكيف | يمكننا مساعدتك = البيانات المفا | وحة 🔳 التحول الوطني 2020 🔳 |

ثم الضغط على الخدمة من خدمات الثروة الحيوانية كما يظهر بالشكل التالى:

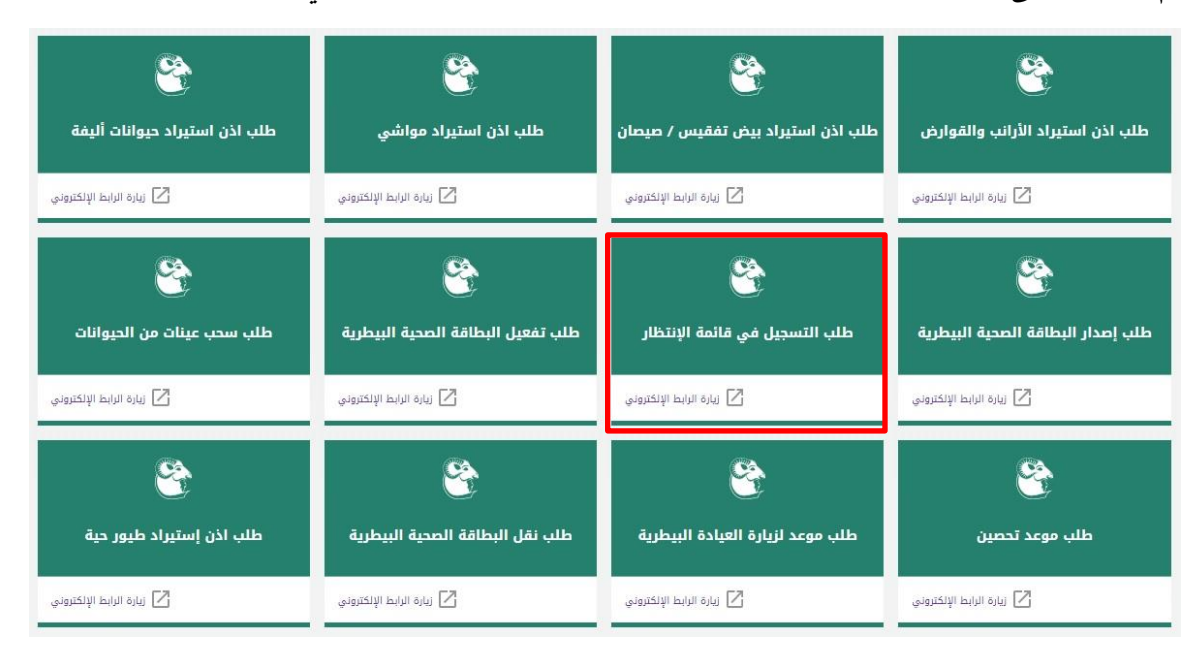

### ثم الضغط على زر طلب الخدمة للتقديم على الخدمة كما يظهر بالشكل التالى:

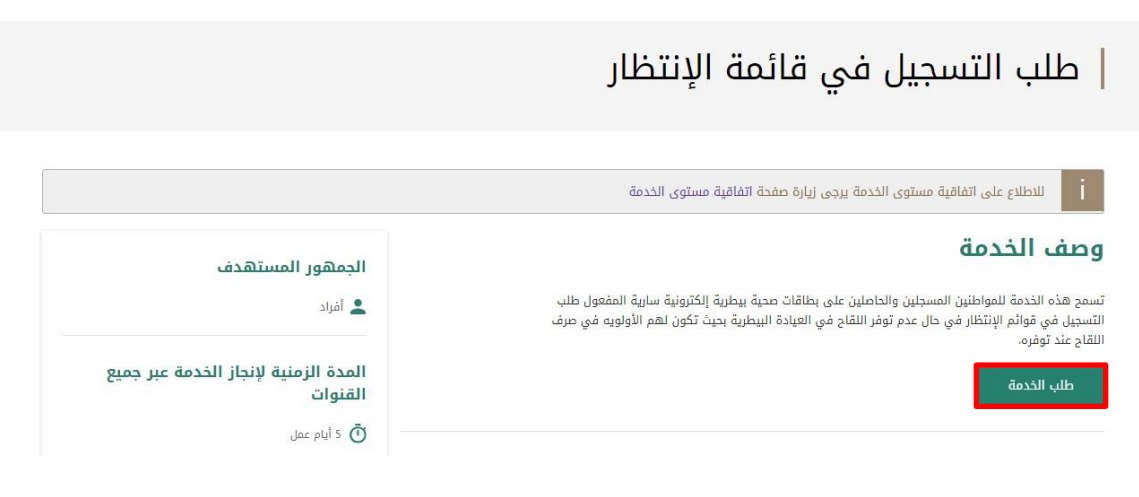

| ض شاشة تسجيل الدخول الموحد للبوابة كما                                                                                                    | يتم عرم | ب الخدمة                                             | زر<br>زر<br>نال <i>ي</i> :                                                              | بعد الضغط على<br>يظهر بالشكل الن |
|----------------------------------------------------------------------------------------------------|---------|------------------------------------------------------|-----------------------------------------------------------------------------------------|----------------------------------|
| الدخول الموحد<br>SiNGLE SIGN ON                                                                                                    |         |                                                      | <b>ارة البيئة والمياه والزراعة</b><br>Ministry of Environment Water & Agricult          | jg                               |
| Image: State State St<br>State State State State State State State State State State State State State State State State State State State State State State State State State State State State State State State State State State State State State State State |         | تسجیل الدخول<br>سریل<br>سریل الدخول<br>ه تسچیل مستخد | اسم المستخم"<br>اسم المستخم"، الم اليوية / المرا<br>كلمة المرور*<br>استعادة كلمة المرور |                                  |

يقوم المستخدم بإدخال اسم المستخدم الخاص به وكلمة المرور ثم الضغط على دخول ليتم عرض الشاشة الرئيسية للمستخدم كما يظهر بالشكل التالي:

| (مام المنصة أنعام | Veiscer (i)<br>22530<br>means and the second second |                                       |                              |                 |     |                  |
|-------------------|----------------------------------------------------------------------------------------------------|---------------------------------------|------------------------------|-----------------|-----|------------------|
|                   |                                                                                                    |                                       |                              |                 |     |                  |
|                   |                                                                                                    |                                       | طلبات الاستيراد              | أتواع الطلبات   |     |                  |
|                   |                                                                                                    | •                                     | •                            | طلبات الاستيراد | G   | 88 🛕 💊           |
| ملاحظات           | تاريخ الطلب 🍸                                                                                                    | ۲ الدالة ۲                            | النوع                        | رقم الطلب 🔻     |     |                  |
|                   | 2019/09/19                                                                                                    | تم تقديم الطلب                        | اذن استبراد مواشي            | 306             | · · |                  |
|                   | 2019/09/19                                                                                                    | تم الموافقة على الطلب<br>من قبل الفرع | اذن استبراد الأرائب والقوارض | 305             |     | 🛃 طلبات العيادات |
|                   | 2019/09/19                                                                                                    | تم رفض الطلب من قبل<br>الفرع          | اذن استبراد الأرانب والقوارض | 304             |     | ال طلبانی        |
|                   | 2019/09/19                                                                                                    | تم تقديم الطلب                        | اذن استبراد حيوانات اليفه    | 37              |     |                  |
| of 4 items 4 - 1  |                                                                                                    |                                       |                              | H 4 1 F H       |     |                  |
|                   |                                                                                                    |                                       |                              |                 |     |                  |

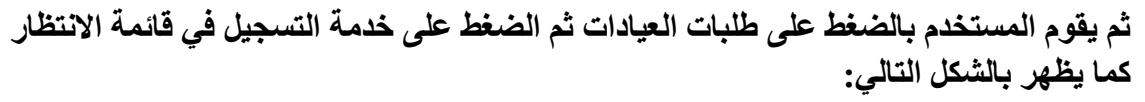

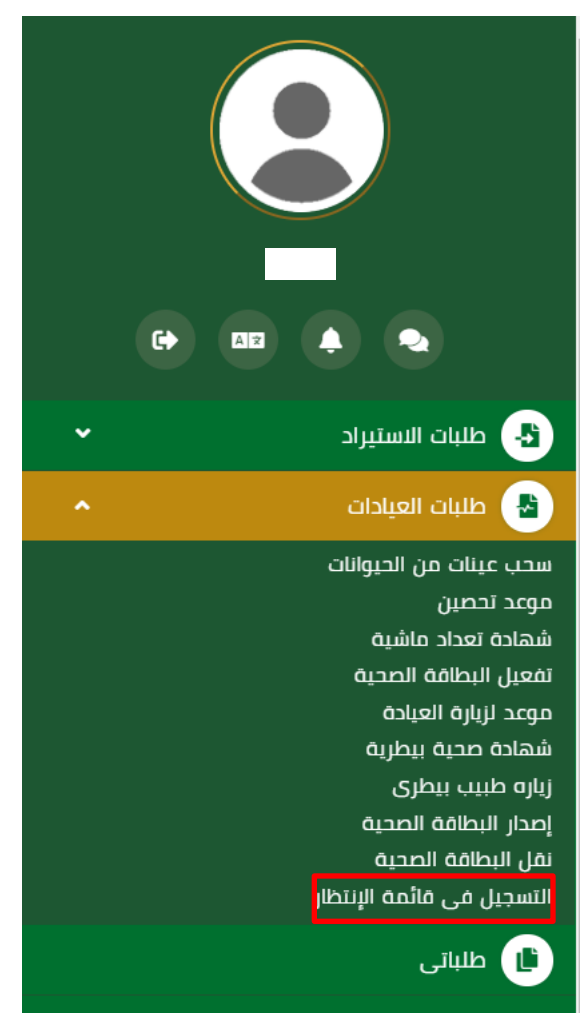

# شاشة الشروط والأحكام:

ثم يقوم النظام بعرض شاشبة الشروط والاحكام الخاصة بالخدمة كما يظهر بالشكل التالي:

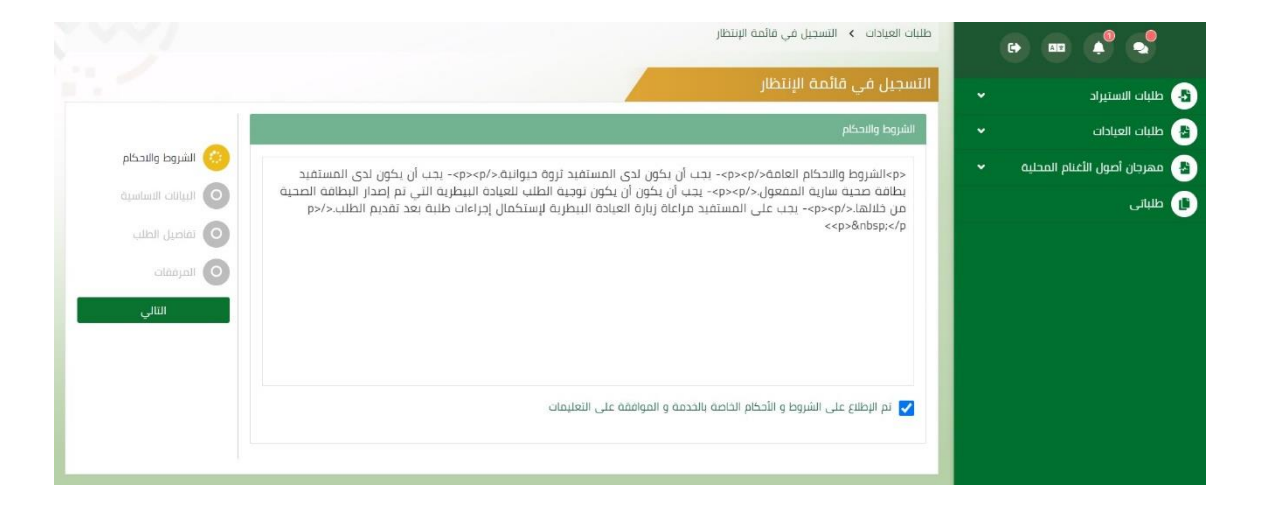

### شاشة البيانات الأساسية:

بعد الموافقة على الشروط والاحكام ثم ضغط التالي، تظهر شاشة البيانات الأساسية كما يظهر بالشكل التالي:

| رهام منصة أنعام     |                                 |                                          | Vescola C                |                                                              |
|---------------------|---------------------------------|------------------------------------------|--------------------------|--------------------------------------------------------------|
|                     |                                 |                                          | ti > الله البداقة المحية |                                                              |
|                     |                                 |                                          | Ilecto                   | <ul> <li>طلبات الاستيراد</li> <li>طلبات الاستيراد</li> </ul> |
| 🛛 الشروط والاحكام   |                                 |                                          |                          | <ul> <li>طلبات العبادات</li> <li>طلبات العبادات</li> </ul>   |
| ن البيانات الاساسية | رمم الهويه الوصية<br>1234567891 | וער ונגונט<br>ווער                       | מס ונתבנס                | رمم البصار<br>197812                                         |
| قاصاء الطلب         |                                 | in the first second                      |                          |                                                              |
|                     |                                 | البريد الانجىرونى<br>siahmad@mewa.row.sa | 056955                   | رمم الدوار<br>551509                                         |
|                     |                                 | ann na Guine na Boran                    |                          |                                                              |
| التاني<br>السابق    |                                 |                                          | حيوانات                  | يبانان الحي                                                  |
|                     | المدد T                         | T dis                                    | نوع الحيو                |                                                              |
|                     | 600                             | PI                                       | dt                       |                                                              |
|                     |                                 |                                          |                          |                                                              |

### شاشة تفاصيل الطلب:

بعد استعراض البيانات الأساسية الخاصة بالطلب ثم ضغط التالي، يتم عرض شاشة تفاصيل الطلب كما يظهر بالشكل التالي:

| منصة أنعام       |          | Viscourdwhi         âcitylifa olugalig âlugită oligit           200330         Manto of finiomene Water & Mantone           Viscourdwhi         Light of the Mantone           Viscourdwhi         Light of the Mantone |                            |
|------------------|----------|----------------------------------------------------------------------------------------------------|----------------------------|
|                  |          | طلبات العيادات 👂 نقل البطاقة المحية                                                                                                    | السيد                      |
|                  |          |                                                                                                    | 🛃 طلبات الاستبراد          |
|                  |          | الجهة المنقول البها                                                                                                    | -<br>في طلبات العيادات 🗸 🗸 |
| ושתנפא פועבבוק   | المحافظة | المنظقة                                                                                                    | ۔<br>ا طلبانی              |
|                  | أختر 🔻   | أفتر 🔻                                                                                                    |                            |
| 😳 تفاصيل الطلب   |          | المكتب                                                                                                    |                            |
| المرفقات         |          | أدر 👻                                                                                                    |                            |
| التالى<br>السابق |          |                                                                                                    |                            |
|                  |          |                                                                                                    |                            |
|                  |          |                                                                                                    |                            |
|                  |          | جميع الحقوق محفوظة © 2019 م نوزارة النبثة والمباه والزراعة   الإدارة العامة لتقنية المعلومات                                                                                                    |                            |

بعد إدخال البيانات المطلوبة وضغط إضافة، يتم إضافة البيانات إلى الطلب ويمكن حذف البيانات المدخلة وإضافة بيانات أخرى، ثم عند ضغط التالى تظهر شاشة مرفقات الطلب كما يلى:

#### شاشة المرفقات:

بعد إدخال تفاصيل الطلب ثم ضغط التالى، تظهر شاشة المرفقات لإرفاق المرفقات الخاصة بالطلب.

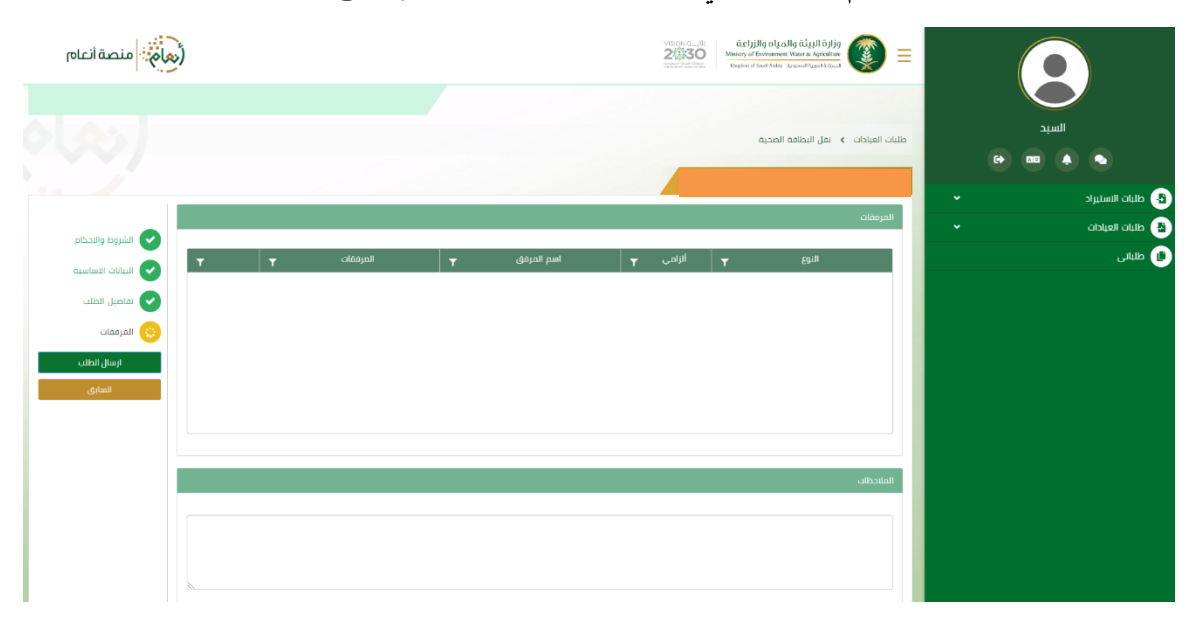

زر إرسال الطلب: يتيح للمستخدم إرسال الطلب وتظهر رسالة نجاح الإرسال.

زر السابق: يتيح للمستخدم الرجوع للصفحات السابقة للطلب وتعديل البيانات قبل الارسال.

يمكن ان يقوم المستخدم باستعراض تفاصيل الطلب المرسل وحالته من شاشة طلباتي كما يظهر بالشكل الاتي:

| (معام: منصة أنعام | Veitigen ath<br>20030<br>Ministry af Lookoment Water & Aspiratore<br>Ministry af Lookoment Water & Aspiratore<br>Ministry af Lookoment Water & Aspiratore |              |                      |                                |                                                                                 |
|-------------------|----------------------------------------------------------------------------------------------------|--------------|----------------------|--------------------------------|---------------------------------------------------------------------------------|
|                   |                                                                                                    |              | طلبات العبادات       | ألواع الطلبات                  | السيد                                                                           |
| ملاحظات 🔻         | تاريخ الطلب 🔻                                                                                                    | ۲ الدالة ۲   | • الكل               | ملايات العيادات<br>رقم الطلب ך |                                                                                 |
| of 1 items 1 - 1  | 2019/09/19                                                                                                    | تم رفع الظلب | إصدار البطاقة الضحبة | 343                            | <ul> <li>طبات الستیراد</li> <li>طبات العبادات</li> <li>طبات العبادات</li> </ul> |
|                   |                                                                                                    |              |                      |                                | ال طلبانی                                                                       |
|                   |                                                                                                    |              |                      |                                |                                                                                 |
|                   |                                                                                                    |              |                      |                                |                                                                                 |
|                   |                                                                                                    |              |                      |                                |                                                                                 |
|                   |                                                                                                    |              |                      |                                |                                                                                 |
|                   |                                                                                                    |              |                      |                                |                                                                                 |
|                   |                                                                                                    |              |                      |                                |                                                                                 |

لاستعراض تفاصيل الطلب يقوم المستخدم بالضغط على رقم الطلب لتظهر تفاصيل الطلب كما بالشكل الاتى:

|    |                     |                            |                         |                         | <ul> <li>ظنبات الاستيراد</li> </ul>                                                                             |
|----|---------------------|----------------------------|-------------------------|-------------------------|----------------------------------------------------------------------------------------------------|
| J. |                     |                            |                         | معلومات المعاملة        | 🛃 طلبات العيادات 🗸                                                                                              |
|    | 2019/09/19          | تاريخ الانشاء:             | 343                     | رقم المعاملة:           | المعالم المعالم المعالم المعالم المعالم المعالم المعالم المعالم المعالم المعالم المعالم المعالم المعالم المعالم |
|    | الرياض              | العنوان:                   | إصدار البطاقة الصحية    | نوع الطلب:              |                                                                                                    |
|    |                     |                            |                         | ملاحظات:                |                                                                                                    |
|    |                     |                            |                         |                         |                                                                                                    |
|    |                     |                            |                         | معلومات مقدم الطلب      |                                                                                                    |
|    | السيد               | اسم المستخدم:              | أفراد                   | نوع مقدم الطلب:         |                                                                                                    |
|    | Elsayed             | اسم مقدم الطلب بالانجليزي: | السيد                   | اسم مقدم الطلب بالعربي: |                                                                                                    |
|    | siahmad@mewa.gov.sa | البربد الالكتروني:         | 0969551509              | رقم الجوال:             |                                                                                                    |
|    | الهوية الوطنية      | نوع الوليقة:               | السعوديه                | الجنسية:                |                                                                                                    |
|    | الرياض              | مكان النصدار:              | 1234567891              | رقم الهوية:             |                                                                                                    |
|    | الرباض              | العنوان:                   | 2020/09/06              | تاريخ الانتهاء:         |                                                                                                    |
|    |                     |                            |                         |                         |                                                                                                    |
|    |                     |                            |                         | معلومات الجهات          |                                                                                                    |
| L  | الاناف.             | المدافظة:                  | منطقة البراغ .          | المنطقة:                |                                                                                                    |
| L  | 0.4                 |                            | ובוס ונהבובו ה. ונינוס: | المكتبد                 |                                                                                                    |
|    |                     |                            | يەرە ،سىسبر سې مريىن    |                         |                                                                                                    |
| h  |                     |                            |                         | برانات الجروانات        |                                                                                                    |
| Ľ  |                     |                            |                         |                         |                                                                                                    |
|    | العدد T             |                            | ۳ وويا                  |                         |                                                                                                    |
| Ĉ  | 600                 |                            | طبور                    |                         |                                                                                                    |
|    |                     |                            |                         |                         |                                                                                                    |
|    |                     |                            |                         |                         |                                                                                                    |